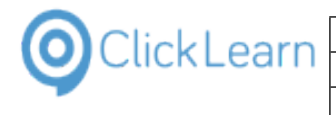

## No table of contents entries found.

| Click on the navigation button                                | 🚰 Das                                                                                                    | hboard Finance and Opera 🗙              | +                                  |                  |
|---------------------------------------------------------------|----------------------------------------------------------------------------------------------------|-----------------------------------------|------------------------------------|------------------|
| 5                                                             | $\leftarrow$ $\rightarrow$ C: A Not secure   uspronehovay1aps cloud onehov dynamics com/2t=2019-03-21710                                                                                                    |                                         |                                    |                  |
|                                                               | Apps                                                                                                    | CRM Clicklearn                          | siness Central CRM - Demo          | IM - Attain demo |
|                                                               |                                                                                                    | Dynamics 365                            |                                    | ,                |
|                                                               | =                                                                                                    |                                         |                                    | · ·              |
|                                                               |                                                                                                    | Cantana Entert                          |                                    | -                |
|                                                               |                                                                                                    | Contoso Entert                          | ainment System USA                 |                  |
|                                                               |                                                                                                    |                                         | Contraction of the second          |                  |
|                                                               |                                                                                                    | 1/2                                     |                                    |                  |
| Click on the navigation item link <b>All vendors</b>          | ← → C ▲ Not secure   usnconeboxax1aos.cloud.onebox.dynamics.com/?t=2019-03-21T10                                                                                                    |                                         |                                    |                  |
|                                                               | 👯 Apps 📲 CRM ClickLearn 🔹 Business Central 📲 CRM - Demo 📲 CRM - Attain demo 🔞 🤇                                                                                                    |                                         |                                    |                  |
|                                                               | III Dynamics 365 V Finance and Operations                                                                                                    |                                         |                                    |                  |
|                                                               |                                                                                                    | ц-                                      |                                    |                  |
|                                                               | <ul> <li>Favorites</li> </ul>                                                                                                    |                                         | Vendors                            | ⊿ Broker         |
|                                                               | navigation pane will show up here.                                                                                                    |                                         | All vendors<br>Vendors on hold     | Broke            |
|                                                               | P Recent                                                                                                    |                                         | Vendors past due                   | Royal            |
|                                                               | ▲ Mor                                                                                                    | dules                                   | Vendors who are diverse            | Royal            |
|                                                               | Accounts payable                                                                                                    |                                         | Vendor groups                      | Differ           |
|                                                               | Accounts receivable                                                                                                    |                                         | Vendor price tolerance groups      | Inquiri          |
|                                                               | Ru                                                                                                    | daetina                                 | Purchase orders                    | Produ            |
| Click on the link in grid cell <b>Vendor account</b> with the |                                                                                                    |                                         |                                    |                  |
| value 1002                                                    | 5                                                                                                    | ALL VENDORS                             |                                    |                  |
|                                                               | Y                                                                                                    | P Filter                                |                                    |                  |
|                                                               |                                                                                                    | ✓ Vendor account ↑                      | Name                               | Vendor hold      |
|                                                               |                                                                                                    | 1001                                    | Acme Office Supplies               | No               |
|                                                               |                                                                                                    | 1002                                    | Lande Packaging Supplies           | No               |
|                                                               |                                                                                                    | 1003                                    | Ade Supply Company                 | No               |
|                                                               |                                                                                                    | 104                                     | Best Supplier - Europe             | No               |
|                                                               |                                                                                                    | AirCarrier                              | Air Cargo Carrier                  | No               |
|                                                               |                                                                                                    | CN-001                                  | Contoso Asia                       | No               |
|                                                               |                                                                                                    | CompanyCC                               | CompanyCC                          | No               |
| Click on the field Vendor account                             | Image: All VENDORS       Image: Number of the second second s |                                         |                                    |                  |
|                                                               | =                                                                                                    | General                                 |                                    |                  |
|                                                               |                                                                                                    | IDENTIFICATION                          |                                    |                  |
|                                                               |                                                                                                    | Vendor account Lande Packaging Supplies |                                    | plies            |
|                                                               |                                                                                                    | 1002                                    | Search same                        | · ]              |
|                                                               | Type Lande Packaging Supp                                                                                                    |                                         |                                    |                  |
|                                                               |                                                                                                    | Туре                                    | Lande Packaging Sup                | p (              |
|                                                               |                                                                                                    | Type<br>Organization                    | Lande Packaging Sup                | p                |
|                                                               |                                                                                                    | Type<br>Organization                    | Lande Packaging Sup<br>Group<br>40 | p                |
|                                                               |                                                                                                    | Type<br>Organization                    | Lande Packaging Sup<br>Group<br>40 | p                |

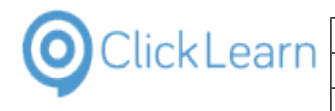

## Click on the linke in the field Name

|                                             | ALL VENDORS 1002 : Lande Packaging Supplies                                                                  |                                                                                          |                                            |  |  |
|---------------------------------------------|----------------------------------------------------------------------------------------------------|------------------------------------------------------------------------------------------|--------------------------------------------|--|--|
|                                             | General                                                                                                    |                                                                                          |                                            |  |  |
|                                             | IDENTIFICATION<br>Vendor account<br>1002<br>//<br>Type<br>Organization                                       | Name Lande Packaging Supplies Search name Lande Packaging Supp Group 40                  | ORGANIZ<br>Number (<br>Organiza            |  |  |
| Click on the combobox field <b>ABC code</b> | Type Organization<br>Organization<br>Name<br>Lande Packaging Supplies<br>Search name<br>Lande Packaging Supp | ORGANIZATION DETAILS Number of employees 0 Organization number ABC code None DUNS number | OTHER IN<br>Address I<br>Language<br>en-us |  |  |
| Click on the field <b>Address books</b>     | ORGANIZATION DETAILS<br>Number of employees<br>0<br>Organization number<br>ABC code<br>None 0                | OTHER INFORMATION<br>Address books<br>Language<br>en-us                                  | MEMO                                       |  |  |